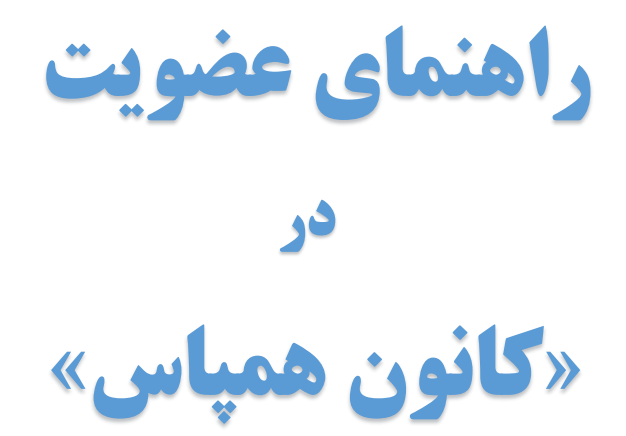

| راهنمای عضویت | عنوان مستند |
|---------------|-------------|
| D-UG-01       | کد شناسایی  |
| <u>ه</u> ۲    | نسخه        |
| ામ્લ૧/૦૧/૪١   | تاريخ تهيه  |
| عمومى         | دسترسی      |

مراحل عضویت در کانون همپاس (هومیوپاتی پدیدایی) :

۱) ایجاد حساب کاربری (Account) در سایت کانون

۲) تکمیل اطلاعات و بارگذاری مدارک

۳) ثبت پرداخت

۴) ثبت درخواست عضویت

در ادامه، هریک از مراحل توضیح داده میشود.

## () ایجاد حساب کاربری در سایت کانون

برای استفاده از امکانات کانون همپاس، قبل از هر کاری لازم است در سایت کانون حساب کاربری ایجاد نمایید. بعد از ایجاد حساب کاربری میتوانید با استفاده از نام کاربری و کلمهٔ عبور خود وارد سایت کانون شوید.

\* لازم به ذکر است که ایجاد حساب کاربری در سایت به معنی عضویت در کانون نمیباشد و جهت عضویت، تکمیل تمامی مراحل الزامی است.

۱-۱) وارد وبسایت کانون به آدرس www.hampas.net شوید و در منو بر روی گزینهٔ «ورود» کلیک نمایید:

| 🖯 🔒 hampas.net       | 🖈 🛞 🛃 뵭 🚺                                                          |
|----------------------|--------------------------------------------------------------------|
|                      |                                                                    |
|                      |                                                                    |
| (هوميوپانۍ پذيد آين) |                                                                    |
|                      | صفحه یک درباره کانون رویدادها کافه ناصری آموزش خواندنیها تماس ورود |

۲-۱) بر روی دکمهٔ «ایجاد حساب کاربری» کلیک نمایید:

| * |   |                                 |                                    | ام کاربری (Username) |
|---|---|---------------------------------|------------------------------------|----------------------|
| * |   |                                 |                                    | کلمه عبور (Password) |
|   | 0 | DEPT                            |                                    | عبارت امنیتی         |
|   |   | ایجاد حساب کاربری               | ورود به سیستم                      |                      |
|   |   | ں ایجاد حساب کاربری کلیک نمایید | رصورتی که کاربر جدید هستید، بر روی | 2                    |

۳-۱) فرم «ایجاد حساب کاربری جدید» را تکمیل نموده و در انتها بر روی دکمهٔ «ثبت اطلاعات» کلیک کنید:

\* توجه داشته باشید که نام کاربری و کلمهٔ عبور خود را حتماً به زبان انگلیسی وارد نمایید.

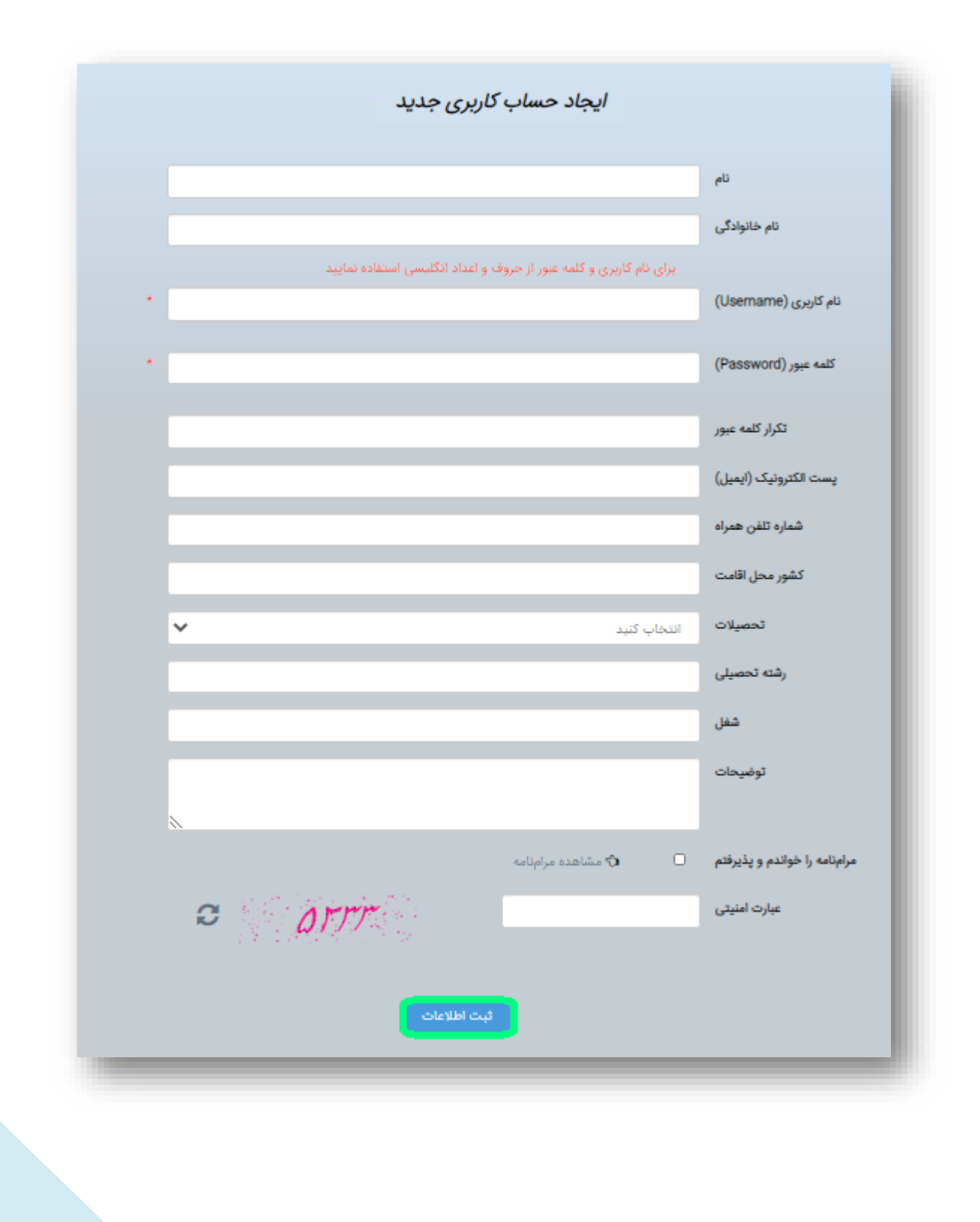

μ

## ۲) تکمیل اطلاعات و بارگذاری مدارک

۱-۲) با استفاده از گزینهٔ «ورود» در منوی سایت و با استفاده از نام کاربری و کلمهٔ عبوری که در مرحلهٔ قبل ساختید وارد سیستم شوید:

| C 🔒 hampas.net       | 😒 🛞 🕹 🏇 🚯                                                          |
|----------------------|--------------------------------------------------------------------|
|                      |                                                                    |
|                      |                                                                    |
| کانون همپاس          |                                                                    |
| (هوميوپاتى پديد ايى) |                                                                    |
|                      | صفحه یک درباره کانون رویدادها کافه ناصری آموزش خواندنیها تماس ورود |

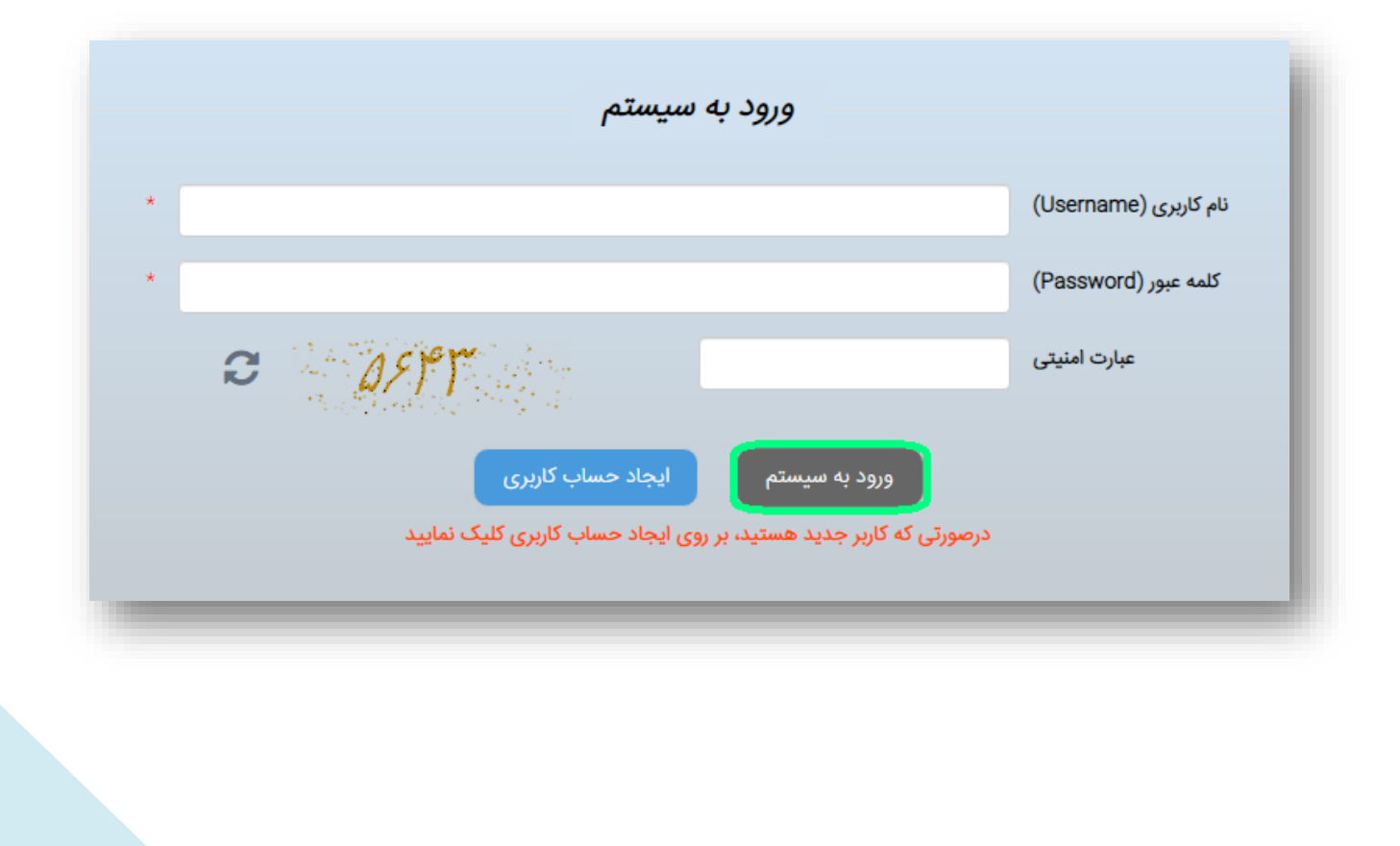

| فایل» شوید: | قسمت «پرو | وارد | سيستم، | به | ورود | از | پس | ۲-۲) |
|-------------|-----------|------|--------|----|------|----|----|------|
|-------------|-----------|------|--------|----|------|----|----|------|

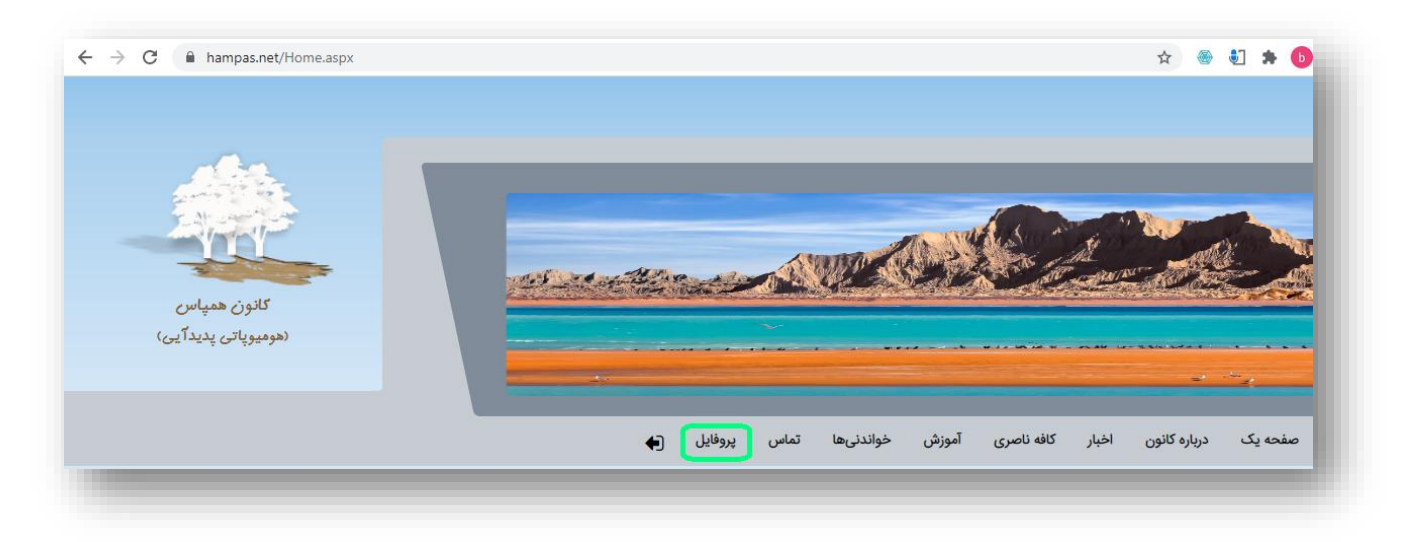

۳-۲) در پوشهٔ «اطلاعات شخصی»، ضمن بررسی اطلاعات وارد شده در مرحلهٔ قبل، به چهار سؤال مطرح شده پاسخ دهید.

|               | کانون                            | نحوه آشنایی با |                     |                      | شناسه کاربر             |
|---------------|----------------------------------|----------------|---------------------|----------------------|-------------------------|
|               |                                  |                |                     |                      | نام کارپری              |
|               | نما با هومیوپاتی                 | سابقه آشنایی ن |                     |                      | نام و نام<br>خانوادگی   |
|               |                                  |                | state (C)           | Real and             | ست الکترونیک<br>(ایمیل) |
| ی بیان نمایید | خود را به عضویت در کانون پدیدآیے | دليل علاقمندي  | 300                 |                      | شماره تلفن<br>همراه     |
|               |                                  |                |                     |                      | کشور محل<br>اقامت       |
| يد            | های علمی و پژوهشی خود را بنویس   | پیشینه فعالیت  |                     | ki katis <b>is</b> i | تحصيلات                 |
|               |                                  |                |                     | 8159 <b>30105</b> -  | رشته تحصيلى             |
|               |                                  |                | 9                   |                      | شغل                     |
| پاسخ          |                                  | ببور           | ويرايش تغيير كلمه : |                      |                         |
| _             | _                                | _              | _                   | -                    |                         |
|               |                                  |                |                     |                      |                         |

۴-۲) سپس به پوشهٔ «بارگذاری مدارک» وارد شده و فایل اسکن شدهٔ مدارک درخواستی را بارگذاری نمایید:

در این قسمت مدارک شناسایی، تحصیلی و مدارک مرتبط با هومیوپاتی خود را بارگذاری مینمایید.

۲-۴-۲) ابتدا نوع عضویت خود را انتخاب نمایید تا سیستم، فهرست مدارک مورد نیاز را به شما نمایش دهد:

| دورەھا                                       | درخواست عضويت                                                                                                    | ثبت پرداختها                                                                                    | بارگذاری مدارک                                                                         | اطلاعات شخصى                                                                                                    |
|----------------------------------------------|----------------------------------------------------------------------------------------------------|-------------------------------------------------------------------------------------------------|----------------------------------------------------------------------------------------|----------------------------------------------------------------------------------------------------|
|                                              |                                                                                                    |                                                                                                 |                                                                                        | ۶ د،خواست عضویت                                                                                                    |
|                                              |                                                                                                    |                                                                                                 |                                                                                        |                                                                                                    |
| <sub>ا</sub> یک از موارد زیر شما را ب        | اِهشمند است ابتدا مشخص نمایید که کدام                                                                                                    | شرایط شما متفاوت میباشد. بنابراین، خو                                                           | مضویت در کانون همپاس بسته به                                                           | یر محترم، مدارک مورد نیاز برای :<br>صیف مینماید:                                                                                                    |
| ~                                            |                                                                                                    |                                                                                                 | انتخاب كنيد                                                                            | نوع عضویت                                                                                                    |
|                                              |                                                                                                    |                                                                                                 | انتخاب كنيد                                                                            |                                                                                                    |
| کسال                                         | ر کلاسهای دکتر ناصری حداقل به مدت یک<br>د                                                                                                  | سیک در گذشته (از سال ۱۳۷۳ به بعد) در                                                            | گذراندن دورههای هومیوپاتی کلا                                                          |                                                                                                    |
|                                              | ن (حصوری یا عیرحصوری)<br>ن در مصاحبه تلفنی)                                                                                                | ، دلاسیک در آدادمیهای معتبر بینالمللے<br>پاتی کلاسیک داخل ایران (به شرط قبولے                   | ددراندن دوره دو ساله هومیوپاتی<br>گذراندن دورههای دو ساله هومیو                        |                                                                                                    |
| (ی ᆂ (                                       | ال دارند (به شرط قبولی در مصاحبه تلفنی                                                                                                    | ر حال حاضر به طبابت در این رشته اشتغ                                                            | پزشکان هومیوپات کلاسیک که د                                                            | نوع مدرک                                                                                                    |
|                                              |                                                                                                    |                                                                                                 | ساير                                                                                   |                                                                                                    |
|                                              |                                                                                                    |                                                                                                 |                                                                                        |                                                                                                    |
|                                              |                                                                                                    |                                                                                                 |                                                                                        |                                                                                                    |
|                                              |                                                                                                    |                                                                                                 |                                                                                        |                                                                                                    |
| _                                            |                                                                                                    |                                                                                                 |                                                                                        |                                                                                                    |
|                                              |                                                                                                    |                                                                                                 | -                                                                                      |                                                                                                    |
| _                                            |                                                                                                    |                                                                                                 | _                                                                                      | _                                                                                                    |
| دورەھا                                       | درخواست عضویت                                                                                                    | ثبت پرداختها                                                                                    | بارگذاری مدارک                                                                         | اطلاعات شخصی                                                                                                    |
| دورەھا                                       | درخواست عضویت                                                                                                    | ثبت پرداختها                                                                                    | بارگذاری مدارک                                                                         | اطلاعات شخصی                                                                                                    |
| دورەھا                                       | درخواست عضویت                                                                                                    | ثبت پرداختها                                                                                    | بارگذاری مدارک                                                                         | اطلاعات شخصی<br>ع درخواست عضویت                                                                                                    |
| دورهها<br>یک از موارد زیر شما را د           | درخواست عضویت<br>اهشمند است ابتدا مشخص نمایید که کدام                                                                                      | ثبت پرداختها<br>شرایط شما متفاوت مہیاشد. بنابراین، خوا                                          | بارگذاری مدارک<br>نضویت در کانون همیاس بسته به                                         | اطلاعات شخصی<br>ع درخواست عضویت<br>بر محترم، مدارک مورد نیاز برای ع                                                                                                    |
| دورهها<br>یک از موارد زیر شما را ب           | درخواست عضویت<br>اهشمند است ابتدا مشخص نمایید که کدام                                                                                      | ثبت پرداختها<br>شرایط شما متفاوت میباشد. بنابراین، خوا                                          | بارگذاری مدارک<br>نضویت در کانون همپاس بسته به                                         | اطلاعات شخصی<br>۶ درخواست عضویت<br>بر محترم، مدارک مورد نیاز برای ع<br>صیف مینماید:                                                                                                    |
| دورهها<br>یک از موارد زیر شما را ب<br>) ب    | درخواست عضویت<br>اهشمند است ابتدا مشخص نمایید که کدام<br>ال دارند (به شرط قبولی در مصاحبه تلفنی)                                           | ثبت پرداختها<br>شرایط شما متفاوت میباشد. بنابراین، خوا<br>, حال حاضر به طبابت در این رشته اشتغا | بارگذاری مدارک<br>بنصویت در کانون همپاس بسته به<br>یزشکان هومیویات کلاسیک که در        | اطلاعات شخصی<br>ع درخواست عضویت<br>بر محترم، مدارک مورد نیاز برای ع<br>صیف می نماید:<br><b>نوع عضویت</b>                                                                                                    |
| دورهها<br>یک از موارد زیر شما را ب<br>پ      | درخواست عضویت<br>اهشمند است ابتدا مشخص نمایید که کدام<br>ال دارند (به شرط قبولی در مصاحبه تلفنی)                                           | ثبت پرداختها<br>شرایط شما متفاوت میباشد. بنابراین، خوا<br>, حال حاضر به طبابت در این رشته اشتغا | بارگذاری مدارک<br>نضویت در کانون همپاس بسته به<br>یزشکان هومیویات کلاسیک که در         | اطلاعات شخصی<br>٤ درخواست عضویت<br>بر محترم، مدارک مورد نیاز برای ۵<br>صیف می نماید:<br>ن <b>وع عضویت</b>                                                                                                   |
| دورهها<br>یک از موارد زیر شما را ب<br>جباری) | درخواست عضویت<br>اهشمند است ابتدا مشخص نمایید که کدام<br>ال دارند (به شرط قبولی در مصاحبه تلفنی)<br>عیین نوع عضویت و تایید ارسال مدارک (۱۰ | ثبت پرداختها<br>شرایط شما متفاوت میباشد. بنابراین، خوا<br>, حال حاضر به طبابت در این رشته اشتغا | بارگذاری مدارک<br>نضویت در کانون همپاس بسته به<br>یزشکان هومیویات کلاسیک که در         | اطلاعات شخصی<br>ع درخواست عضویت<br>بر محترم، مدارک مورد نیاز برای ع<br>صیف می نماید:<br>ن <b>وع عضویت</b><br>مدارک مورد نیاز:                                                                               |
| دورهها<br>یک از موارد زیر شما را ب<br>جباری) | درخواست عضویت<br>اهشمند است ابتدا مشخص نمایید که کدام<br>ال دارند (به شرط قبولی در مصاحبه تلفنی)<br>عیین نوع عضویت و تایید ارسال مدارک (۱  | ثبت پرداختها<br>شرایط شما متفاوت میباشد. بنابراین، خوا<br>ر حال حاضر به طبابت در این رشته اشتغا | بارگذاری مدارک<br>نضویت در کانون همپاس بسته به<br>یزشکان هومیویات کلاسیک که در<br>,,)  | اطلاعات شخصی<br>ع درخواست عضویت<br>بر محترم، مدارک مورد نیاز برای ع<br>عیف مینماید:<br><b>نوع عضویت</b><br>مدارک مورد نیاز:<br>مدارک مورد نیاز:<br>مدارک مورد نیاز:<br>مدارک مورد نیاز:<br>مدارک مورد نیاز: |
| دورهها<br>یک از موارد زیر شما را ب<br>جباری) | درخواست عضویت<br>اهشمند است ابتدا مشخص نمایید که کدام<br>ال دارند (به شرط قبولی در مصاحبه تلفنی)<br>عیین نوع عضویت و تایید ارسال مدارک (ا  | ثبت پرداختها<br>شرایط شما متفاوت میباشد. بنابراین، خوا<br>, حال حاضر به طبابت در این رشته اشتغا | بارگذاری مدارک<br>نضویت در کانون همپاس بسته به<br>یزشکان هومیویات کلاسیک که در<br>(می) | اطلاعات شخصی<br>٤ درخواست عضویت<br>بر محترم، مدارک مورد نیاز برای ع<br>صیف مینماید:<br>ن <b>وع عضویت</b><br>۹ مدرک شرنسایی <b>(اجباری)</b><br>۹ مدرک شریسایی <b>(اجباری)</b><br>۹ مدرک تحصیلی یا نظام پز    |

9

۲-۴-۲) مدرک (مدارک) درخواست شده را یکبهیک بارگذاری نمایید. برای بارگذاری هریک از مدارک مراحل زیر را انجام دهید:

۲-۴-۲-الف) نوع مدرک را انتخاب نمایید

۲-۴-۲-ب) با فشردن دکمهٔ «انتخاب مدرک»، فایل مورد نظر را از کامپیوتر خود انتخاب نمایید.

۲-۴-۲-پ) درصورت تمایل عنوانی برای این فایل تایپ نمایید که نشاندهندهٔ محتوای آن باشد (مانند کپی شناسنامه، مدرک کارشناسی و ...)

۲-۴-۲-ت) بر روی دکمهٔ «بارگذاری» کلیک نمایید تا فایل موردنظر برای کانون ارسال شود.

| دورەھا     | درخواست عضویت | ثبت پرداختها | بارگذاری مدارک   | اطلاعات شخصى         |
|------------|---------------|--------------|------------------|----------------------|
|            |               |              |                  |                      |
| بارگذاری 🛳 | عنوان فايل    | مدرک         | اب کنید 🗸 انتخاب | <b>نوع مدرک</b> انتخ |
|            |               |              |                  |                      |
|            | عنوان         |              | نوع مدرک         | شناسه                |
|            |               |              |                  | رکوردی یافت نشد      |
|            |               |              |                  |                      |

۲-۴-۲) پس از بارگذاری تمامی مدارک درخواستی و مشاهدهٔ آنها در جدول مربوط، جهت اعلام پایان بارگذاری مدارک و ثبت درخواست بررسی مدارک، بر روی دکمهٔ «تعیین نوع عضویت و تایید ارسال مدارک (اجباری)» کلیک نمایید. سپس درصورت اطمینان از کامل بودن مدارک، پیغام بعدی را هم با فشردن دکمهٔ «OK» تایید نمایید.

| نوع عضویت یزشکان هومیویات کلاسیک که در حال حاضر به طبابت در این رشته اشتغال دارند (به شرط قبولی در مصاحبه تلفنی) ✓<br>مورد نیاز:<br>مدرک شناسایی (اجباری)<br>مدرک هومیویاتی (اختیاری) | توضيف می |
|----------------------------------------------------------------------------------------------------|----------|
| مورد نیاز:<br>مدرک شناسایی <b>(اجباری)</b><br>مدرک هومیویاتی (اختیاری)                                                                                                    |          |
| مدرک هومیوپاتی (اختیاری)                                                                                                    | مدارک م  |
| مدرک تحصیلی یا نظام پزشکی (اختیاری)                                                                                                    | •        |
|                                                                                                    |          |

\* پس از بارگذاری موفقیتآمیز مدارک درخواستی و ثبت درخواست بررسی، مدارک شما برای واحد آموزش کانون ارسال میگردد. پس از بررسی و درصورت تایید، **اطلاعات لازم برای واریز وجه (مبلغ، شماره حساب و ...) از طریق ایمیل** برای شما ارسال خواهد شد.

شما در هر زمان میتوانید وضعیت بررسی مدارک خود را از همین بخش و در قسمتی که در تصویر زیر مشخص شده است مشاهده نمایید:

| اطلاعات شخصى                                    | بارگذاری مدارک                    | ثبت پرداختها                       | درخواست عضویت                        | دورەھا                    |
|-------------------------------------------------|-----------------------------------|------------------------------------|--------------------------------------|---------------------------|
|                                                 |                                   |                                    |                                      | Provide and               |
| ع درخواست عضویت                                 |                                   |                                    |                                      | وضعیت مدارک: منتظر        |
| ربر محترم، مدارک مورد نیاز برای<br>صف مہرنماید: | ی عضویت در کانون همپاس بسته به شر | ط شما متفاوت میباشد. بنابراین، خوا | ىشمند است ابتدا مشخص نماييد كه كد    | ام یک از موارد زیر شما را |
| نوع عضوبت                                       |                                   |                                    |                                      | × (                       |
|                                                 | یرستان هومیویات تلاسیت ته در ح    | ی حاصر به طبابت در این رسته استعا  | ، دارند (به سرط قبونی در مصاحبه تلقب | ۲ (G                      |
| مدارک مورد نیاز:                                |                                   |                                    | G-1                                  |                           |
| <ul> <li>مدرک شناسایی (اجباری)</li> </ul>       | (0                                |                                    | لعيير نوح                            | عطويت                     |
| <ul> <li>مدرک هومیوپاتی (اختیا</li> </ul>       | ىيارى)                            |                                    |                                      |                           |
| <ul> <li>مدرک تحصیلی یا نظام پ</li> </ul>       | م پزشکی (اختیاری)                 |                                    |                                      |                           |
|                                                 |                                   |                                    |                                      |                           |
|                                                 |                                   |                                    |                                      |                           |

## ۳) ثبت پرداخت

پس از اینکه مدارک شما تایید گردید و اطلاعات حساب بانکی برای شما ارسال شد، مبلغ تعیین شده را واریز و جهت ثبت پرداخت در سیستم مراحل زیر را انجام دهید:

۲-۳) به پوشهٔ «ثبت پرداختها» بروید و بر روی دکمهٔ «بارگذاری پرداخت \$» کلیک نمایید:

| دورەھا |      | درخواست عضويت | تها          | ثبت پرداخت | بارگذاری مدارک | G           | اطلاعات شخص        |
|--------|------|---------------|--------------|------------|----------------|-------------|--------------------|
|        |      |               |              |            |                |             | بارگذاری پرداخت \$ |
| وضعيت  | واحد | مبلغ          | تاريخ پرداخت | تاريخ ثبت  | ئام كاربر      | شناسه کاربر | شناسه              |
|        |      |               |              |            |                |             | پرداختی یافت نشد   |

۲-۳) در فرم نمایش داده شده، ابتدا با فشردن دکمهٔ «بارگذاری سند پرداخت»، تصویر فیش واریزی را بارگذاری نموده و سپس فرم را تکمیل و در انتها دکمهٔ «ثبت» را فشار دهید:

|            |                         |       | تاريخ واريز              |    |
|------------|-------------------------|-------|--------------------------|----|
|            |                         |       | جريع وريع                |    |
| ~          | <b>واحد</b> انتخاب كنيد |       | مبلغ                     |    |
|            |                         |       | بارہ فیش/ کدرھگیری       | شە |
|            |                         |       | <b>پرداخت برای</b> عضویت |    |
|            |                         |       | شهریه دوره               |    |
|            |                         | ئانون | پشتیبانی از ک            |    |
| ~          |                         |       |                          |    |
|            |                         |       | توضيحات                  |    |
|            |                         |       |                          |    |
|            |                         |       |                          |    |
|            |                         |       |                          |    |
| نبت انصراف |                         |       |                          |    |

## ۴) ثبت درخواست عضویت

۱-۴) به پوشهٔ «درخواست عضویت» بروید و بر روی دکمهٔ «ثبت درخواست عضویت» کلیک نمایید:

| دورەھا      | بويت       | درخواست عض                   | ها                         | ثبت پرداخت      | بارگذاری مدارک                       | اطلاعات شخصى                                                    |
|-------------|------------|------------------------------|----------------------------|-----------------|--------------------------------------|-----------------------------------------------------------------|
|             |            |                              |                            |                 |                                      | ثبت درخواست عضویت                                               |
| وضعيت       | تا تاريخ   | از تاریخ                     | نام کارپر                  | شناسه کارپر     | تاريخ درخواست                        | شناسه درخواست                                                   |
|             |            |                              |                            |                 |                                      | درخواست عضویتی یافت نشد                                         |
| _           | -          | -                            | -                          | _               | _                                    | _                                                               |
|             |            |                              |                            |                 |                                      |                                                                 |
|             |            |                              |                            |                 |                                      |                                                                 |
| ر روی دکمهٔ | ه و سپس بر | خاب نموده                    | ردنظر را انت               | دا پرداخت مو    | ن داده شده، ابت                      | ۲-۴) در فرم نماین                                               |
|             |            |                              |                            |                 |                                      |                                                                 |
|             |            |                              |                            |                 | ن» کلیک نمایید:                      | درخواست عضوين                                                   |
|             |            |                              |                            |                 | ن» کلیک نمایید:                      | درخواست عضوین                                                   |
| ×           |            |                              |                            |                 | ک» کلیک نمایید:<br>دید               | درخواست عضویت<br>ثبت درخواست ج                                  |
| ×           |            |                              |                            |                 | ت» کلیک نمایید:<br>دید               | درخواست عضویت<br>ثبت درخواست ج                                  |
| ×           | 1400/06    | ٩/٥١                         | پايان تا                   |                 | ک» کلیک نمایید:<br>دید<br>۱۳۹۹/۰۹/۰۱ | درخواست عضویت<br>ثبت درخواست ج<br>شروع از                       |
| ×           | 1500/06    | ۹/۰۱<br>۱۳۹۹/۰               | پایان تا<br>- تاریخ: ۵۰/۳۰ | . Jby 40.000.0  | ک» کلیک نمایید:<br>دید<br>۱۳۹۹/۰۹/۰۱ | درخواست عضویت<br>ثبت درخواست ج<br>شروع از<br>پرداخت (های) مرتبط |
| ×           | 1500/06    | 9/01<br>1899/0               | پایان تا<br>- تاریخ: ۳۰/۸  | 40,000,0 ریال . | ک» کلیک نمایید:<br>دید<br>۱۳۹۹/۰۹/۰۱ | درخواست عضویت<br>ثبت درخواست ج<br>شروع از<br>پرداخت (های) مرتبط |
| ×           | 1400/09    | 9/01<br>1899/0               | پایان تا<br>- تاریخ: ۸/۳۰  | 40,000,0 ريال   | ک» کلیک نمایید:<br>دید<br>۱۳۹۹/۰۹/۰۱ | درخواست عضویت<br>ثبت درخواست ج<br>شروع از<br>پرداخت (های) مرتبط |
| ×           | 1400/09    | 9/01<br>11°99/01             | پایان تا<br>- تاریخ: ۳۰/۸  | 40,000,0 ریال . | ک» کلیک نمایید:<br>دید<br>۱۳۹۹/۰۹/۰۱ | درخواست عضویت<br>ثبت درخواست ج<br>شروع از<br>پرداخت (های) مرتبط |
| ×           | ۱۴۰۰/۰۹    | ۹/۰۱<br>۱۳۹۹/۰۱<br>رخواست عض | پایان تا<br>- تاریخ: ۰۰/۸  | 40,000,0 ريال . | ک» کلیک نمایید:<br>دید<br>۱۳۹۹/۰۹/۰۱ | درخواست عضویت<br>ثبت درخواست ج<br>شروع از<br>پرداخت (های) مرتبط |

\* پس از بررسی درخواست، تایید عضویت شما در کانون از طریق ایمیل به اطلاع شما خواهد رسید.